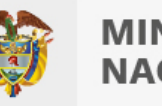

# Guía de usuario TMS - PQR Manual de Usuario Ministerio de Educación Nacional

Fecha: 07/12/2022

Descripción de interfaces y explicación de procesos para la radicación y seguimiento de una solicitud por parte de los ciudadanos.

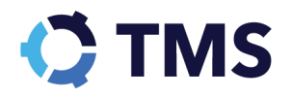

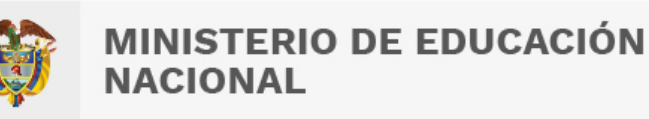

# **Control de versiones**

| V. | Fecha      | Proceso o modificaciones | Autor              |
|----|------------|--------------------------|--------------------|
| 1  | 07/12/2022 | Creación del documento   | Natalia Soto Parra |

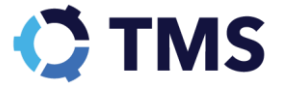

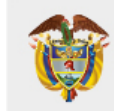

# Tabla de Contenido

| 1. Pantalla de inicio2                           |  |  |  |
|--------------------------------------------------|--|--|--|
| 1.1. Acciones del trámite4                       |  |  |  |
| 1.2. Miga de pan5                                |  |  |  |
| 1.3. Manual de Usuario5                          |  |  |  |
| 1.4. ¿Tienes dudas en tu proceso?5               |  |  |  |
| 1.4.1 Enviar correo electrónico                  |  |  |  |
| 1.4.2 Preguntas frecuentes                       |  |  |  |
| 1.5. Información de contacto1                    |  |  |  |
| 1.5.1 Políticas2                                 |  |  |  |
| 1.5.2 Mapa del sitio                             |  |  |  |
| 1.5.3 Términos y condiciones                     |  |  |  |
| 1.5.4 Accesibilidad                              |  |  |  |
| 2. ¿Cómo radicar una PQRSDF?5                    |  |  |  |
| 2.1. Diligenciamiento del formulario             |  |  |  |
| 2.1.1 Usuario anónimo                            |  |  |  |
| 2.1.2 Información del solicitante                |  |  |  |
| 2.1.2.1 Persona Natural                          |  |  |  |
| 2.1.2.2 Persona Jurídica                         |  |  |  |
| 2.1.3 Tipo de solicitud                          |  |  |  |
| 2.1.4 Detalle de la solicitud                    |  |  |  |
| 2.1.5 Anexo                                      |  |  |  |
| 2.1.6 Solicitud anónima                          |  |  |  |
| 3. ¿Cómo consultar el detalle de mi solicitud?17 |  |  |  |

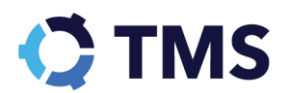

# Introducción

La presente guía se encuentra dirigida al ciudadano y pretende apoyarlo cuando requiera radicar una PQR por medio del canal web, también le ayudará a realizar el seguimiento de su solicitud y acceder de manera rápida a la respuesta dada por el Ministerio.

# 1. Pantalla de inicio

🗑 GOV.CO MINISTERIO DE EDUCACIÓN NACIONAL Inicio 1 Inicio (2) Hago mi solicitud (3) Procesan mi solicitud (4) Respuesta Manual de Usuario 0 Presentación directa de Peticiones, Quejas, Reclamos, A<sup>-</sup> ¿Tienes dudas en tu Sugerencias, Denuncias y Felicitaciones. proceso? Acciones del trámite Radicar PQRSDF Consultar PQRSDF Presente sus Consulte el estado de sus PQRSDF ante el peticiones, quejas, reclamos, sugerencias, Ministerio de denuncias v Educación Nacional. felicitaciones Ministerio de Educación Nacional MINISTERIO DE EDUCACIÓN NACIONAL Sede principal Dirección: Calle 43 No. 57 - 14. CAN. Bogotá, Colombia. Código Postal: 111321 Horario de atención: Lunes a jueves de 8:00 a.m. a 5:00 p.m. y viernes de 7:00 a.m. a 4:00 p.m. Jornada continua. Teléfono conmutador: +57(601) 222 28 00 Línea gratuita: 018000 - 910122 - Fax: (601) 2224953 Correo anticorrupción: sovtransparente@mineducacion.gov.co Correo institucional: atencionalciudadano@mineducacion.gov.co Correo de notificaciones judiciales: notificaciones judiciales@mineducacion.gov.co 🔰 @@Mineducacion 🔟 @@@Mineducacioncol 📑 @@@Mineducacion @@MinisteriodeEducaciónNacional
 in @@MinisteriodeEducaciónNacional Políticas Mapa del sitio Términos y condiciones Accesibilidad **CO** 🛱 GOV.CO

Al ingresar al sistema, se encontrará con la siguiente pantalla de inicio:

En la parte central, podrá observar el menú con las siguientes opciones: "Radicar PQRSDF", "Consultar PQRSDF" y "Verificar legalización" y en la parte derecha podrá ubicar: "Manual de Usuario" y "Preguntas Frecuentes".

El proceso de gestión de las PQRSDF tiene tres etapas, la primera es la radicación de su solicitud, la segunda es la gestión de la misma y finalmente, la tercera es la respuesta dada por el ministerio a su solicitud.

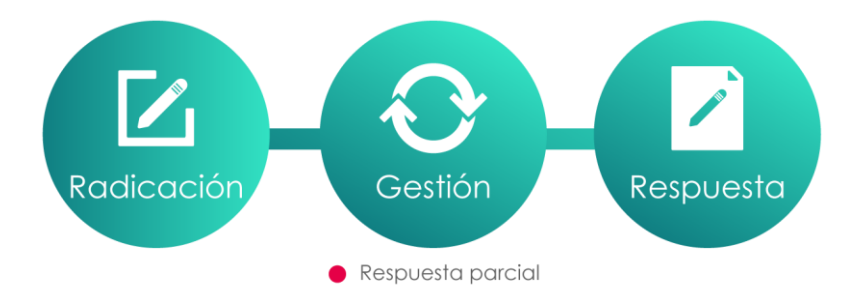

En la parte superior derecha, encontrará las opciones "Manual de usuario" y "¿Tiene dudas?".

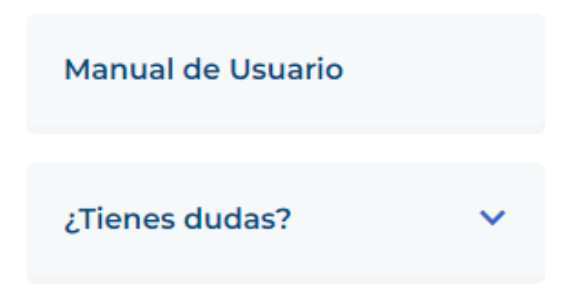

Y en la parte inferior, encontrará los diferentes datos de contacto con el Ministerio.

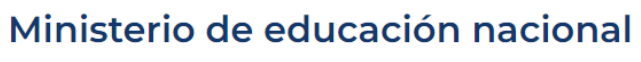

#### Unidad de Atención al Ciudadano

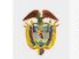

MINISTERIO DE EDUCACIÓN NACIONAL

Dirección: Calle 43 No. 57 - 14. Centro Administrativo Nacional, CAN, Bogotá.
Código Postal para la República de Colombia: 111321
Horario de atención: Lunes a jueves de 8:00 a.m. a 5:00 p.m. jornada continua y viernes de 7:00 a.m. a 4:00 p.m.
Teléfono Conmutador: +57 601 2222800 - Línea gratuita fuera de Bogotá: 018000 - 910122. Línea Bogotá +57 601 3078079 - Fax: +57 601 2224953
Correo Institucional: atencionalciudadano@mineducacion.gov.co
Chat de atención al ciudadano, Horario: 7:00 a.m. a 7:00 p.m.
Ministerio de Educación Nacional (m) Ministerio de Educación Nacional
Política de privacidad y condiciones de uso Mapa del sitio

Acciones del trámite

Se explicará a continuación la funcionalidad de cada espacio de la página de inicio.

# 1.1. Acciones del trámite

En la pantalla de inicio encontrará las diferentes acciones que se podrán realizar, entre estas se encuentra:

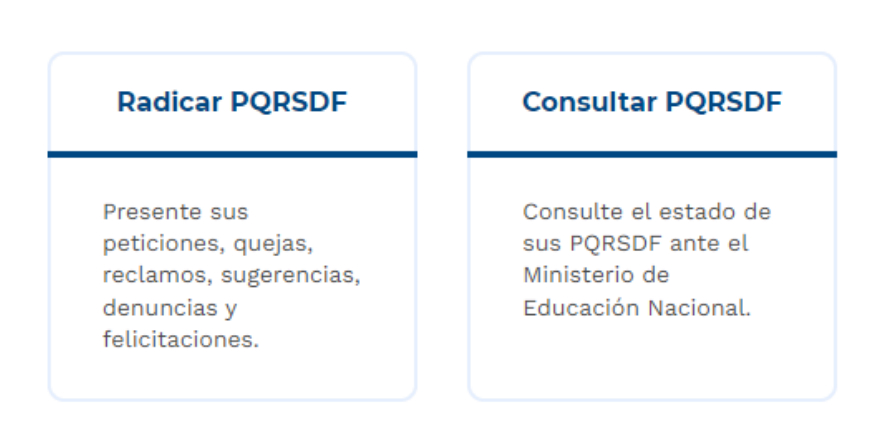

Con estas opciones podrá radicar su solicitud o realizar una consulta sobre una solicitud previamente radicada, ambos procesos serán profundizados más adelante.

#### 1.2. Miga de pan

Con la miga de pan el ciudadano podrá ubicarse en la parte del proceso que se encuentre.

|  | 1 Inicio | 2 Hago mi solicitud | 3 Procesan mi solicitud | (4) Respuesta |
|--|----------|---------------------|-------------------------|---------------|
|--|----------|---------------------|-------------------------|---------------|

### 1.3. Manual de Usuario

Si desea acceder al manual de usuario de este sitio, debe hacer clic en la opción "Manual de usuario" ubicada en la esquina superior derecha.

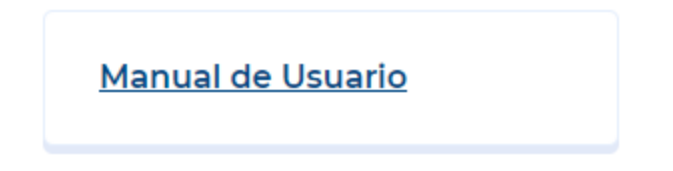

Con ello accederá a un manual en formato PDF con el que podrá entender más fácilmente la navegación en este sitio.

## 1.4. ¿Tienes dudas en tu proceso?

Al hacer clic en esta opción se desplegarán las siguientes opciones.

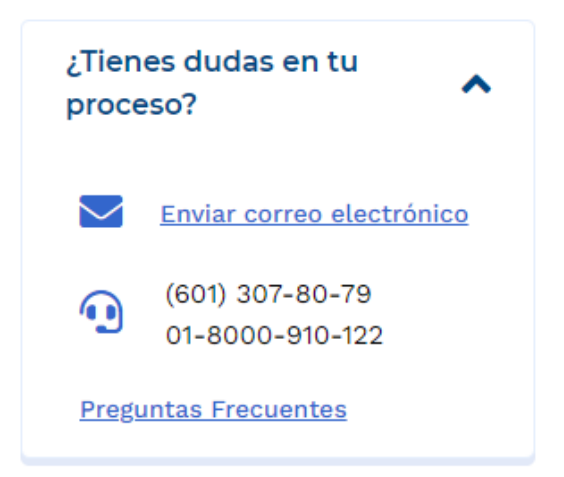

#### 1.4.1 Enviar correo electrónico

Al hacer clic en esta opción, se dirigirá al usuario a su correo electrónico para poder enviar un correo al Ministerio.

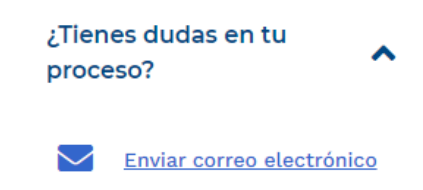

#### 1.4.2 Preguntas frecuentes

Al final del cuadro, encontrará un enlace para acceder a las preguntas frecuentes, este se verá de la siguiente manera:

Preguntas Frecuentes

Al hacer clic sobre este, se presentará una nueva ventana con las preguntas frecuentes de los ciudadanos en el Ministerio.

## 1.5. Información de contacto

En la parte inferior, se encontrarán los diferentes medios que se tienen para contactar al Ministerio, también las respectivas redes sociales y correos electrónicos.

#### Ministerio de Educación Nacional

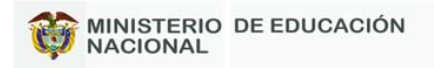

Sede principal Dirección: Calle 43 No. 57 - 14. CAN. Bogotá, Colombia. Código Postal: 111321 Horario de atención: Lunes a jueves de 8:00 a.m. a 5:00 p.m. y viernes de 7:00 a.m. a 4:00 p.m. Jornada continua. Teléfono conmutador: +57(601) 222 28 00 Línea gratuita: 018000 - 910122 - Fax: (601) 2224953 Correo anticorrupción: <u>soytransparente@mineducacion.gov.co</u> Correo institucional: <u>atencionalciudadano@mineducacion.gov.co</u> Correo de notificaciones judiciales: <u>notificacionesjudiciales@mineducacion.gov.co</u>

 Mathematical
 Mathematical
 Mathematical
 Mathematical
 Mathematical
 Mathematical
 Mathematical
 Mathematical
 Mathematical
 Mathematical
 Mathematical
 Mathematical
 Mathematical
 Mathematical
 Mathematical
 Mathematical
 Mathematical
 Mathematical
 Mathematical
 Mathematical
 Mathematical
 Mathematical
 Mathematical
 Mathematical
 Mathematical
 Mathematical
 Mathematical
 Mathematical
 Mathematical
 Mathematical
 Mathematical
 Mathematical
 Mathematical
 Mathematical
 Mathematical
 Mathematical
 Mathematical
 Mathematical
 Mathematical
 Mathematical
 Mathematical
 Mathematical
 Mathematical
 Mathematical
 Mathematical
 Mathematical
 Mathematical
 Mathematical
 Mathematical
 Mathematical
 Mathematical
 Mathematical
 Mathematical
 Mathematical
 Mathematical
 Mathematical
 Mathematical
 Mathematical
 Mathematical
 Mathematical
 Mathematical
 Mathematical
 Mathematical
 Mathematical
 Mathematical
 Mathematical
 Mathematical
 Mathematical</

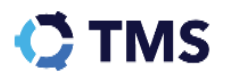

Seguido a ello se encontrarán cuatro diferentes acciones que se pueden realizar, estas son:

#### Políticas Mapa del sitio <u>Términos y condiciones</u> <u>Accesibilidad</u>

#### 1.5.1 Políticas

Al hacer clic en "Políticas" accederá a las diferentes políticas de Seguridad y Privacidad de la Información y Derechos de Autor.

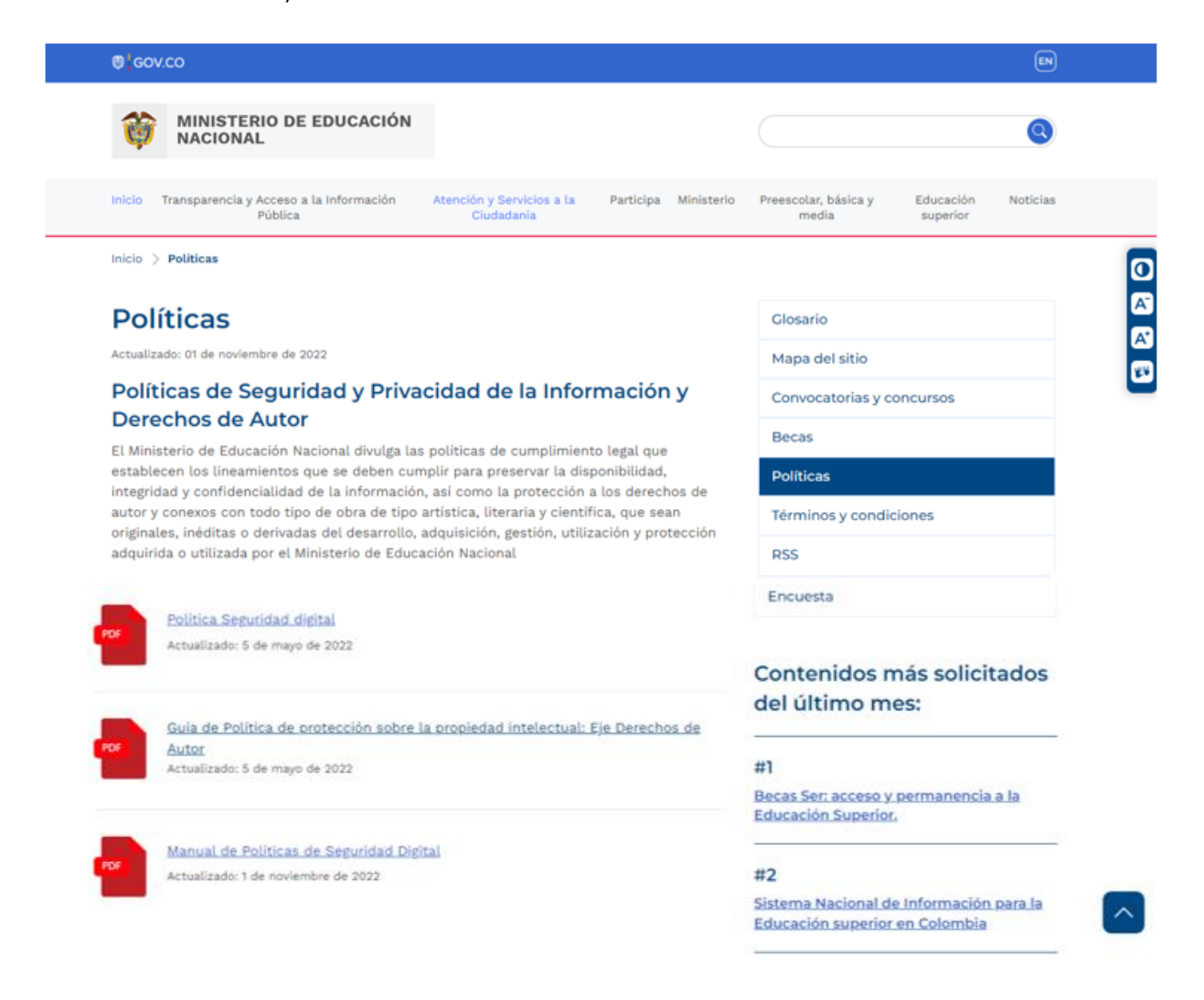

Podrá hacer clic en los diferentes pdf dispuestos para leer a detalle toda la información.

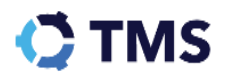

#### 1.5.2 Mapa del sitio

Al hacer clic en "Mapa de sitio" accederá a la interfaz principal del Ministerio, podrá navegar libremente en ella, esta se ve de la siguiente manera:

| Iministerio de educación           Nacional                                                                                                    | 0             |
|----------------------------------------------------------------------------------------------------|---------------|
| Inicio Transparencia y Acceso a la Información Atención y Servicios a la Participa Ministerio Preescolar, básica y Educación<br>Pública <u>Ciudadanía</u> media superior                                                                                                    | Noticias      |
| Inicio 🗦 Mapa del sitio                                                                                                    | 0             |
| Mapa del sitio                                                                                                    |               |
| Inicio Mapa del sitio                                                                                                    | 🛛             |
| Transparencia     Becas                                                                                                    |               |
| Atención y Servicios a la Ciudadanía                                                                                                    |               |
| PORSDF Términos y condiciones                                                                                                    |               |
| Trámites y servicios RSS                                                                                                    |               |
| Autorización de notificación Canales de atención Encuesta                                                                                                    |               |
| Buzón de Notificaciones Judiciales                                                                                                    |               |
| Notificaciones por Aviso     Contenidos más solici       Preguntas Frecuentes     del último mes:       Centro documental     del último mes:                                                                                                    | itados        |
| Participa #1                                                                                                    |               |
| Becas Ser: acceso y permanencia<br>Ministerio Educación Superior.                                                                                                    | <u>a a la</u> |
| Información Institucional                                                                                                    |               |
| Directorio Educativo<br>Sistema Nacional de Información                                                                                                    | n para la     |
| Servicios para funcionarios Educación superior en Colombia                                                                                                    | 1             |
| Subdirección de Gestión Financiera                                                                                                    |               |
| H-3<br><u>Documentación</u><br><u>Sistema Maestro: Publicación de</u>                                                                                                    | vacantes      |
| Inspección y vigitancia para la provisión transitoria de ca<br>Modelo Integrado de Planeación y Gestión de ca                                                                                                    | argos         |
| Ministerio de Educación Nacional                                                                                                    | CACIÓN        |
| Dirección: Calle 43 No. 57 - 14. CAN. Bogotá, Colombia. Código Postal 111321.<br>Teléfono Conmutador: (601) 22 22800 - Linea gratuita fuera de Bogotá: 018000 - 910122 - Fax: (601) 2224953<br>Horario de atención: Lunes a jueves de 8:00 a.m. a 5:00 p.m. y viernes de 7:00 a.m. a 4:00 p.m. Jornada continua<br>Soporte técnico - Sistemas de información. Teléfono: (601) 429 2631 - Linea gratuita nacional 018000-510258<br>Correo Institucional: <u>atencionalciudadano@mineducacion.gov.co</u><br>Correo Anticorrupción: <u>soytransparente@mineducacion.gov.co</u><br>Correo de notificaciones judiciales: <u>notificacionesjudiciales@mineducacion.gov.co</u> |               |
| f @Mineducacion 🔞 @mineducacioncol 💙 @Mineducacion 🖸 @MinisteriodeEducaciónNacional 🝙 @MinisteriodeEducaciónNacion.                                                                                                    | al            |
| Términos y condiciones Políticas Mapa del sitio Accesibilidad                                                                                                    |               |
| ©Copyright 2021 - Todos los derechos reservados Gobierno de Colombia                                                                                                    |               |

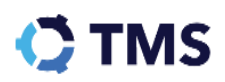

#### 1.5.3 Términos y condiciones

Al hacer clic en "Términos y condiciones", se presentará una nueva pestaña, en la cual se accederá a los diferentes PDF dispuestos por el Ministerio.

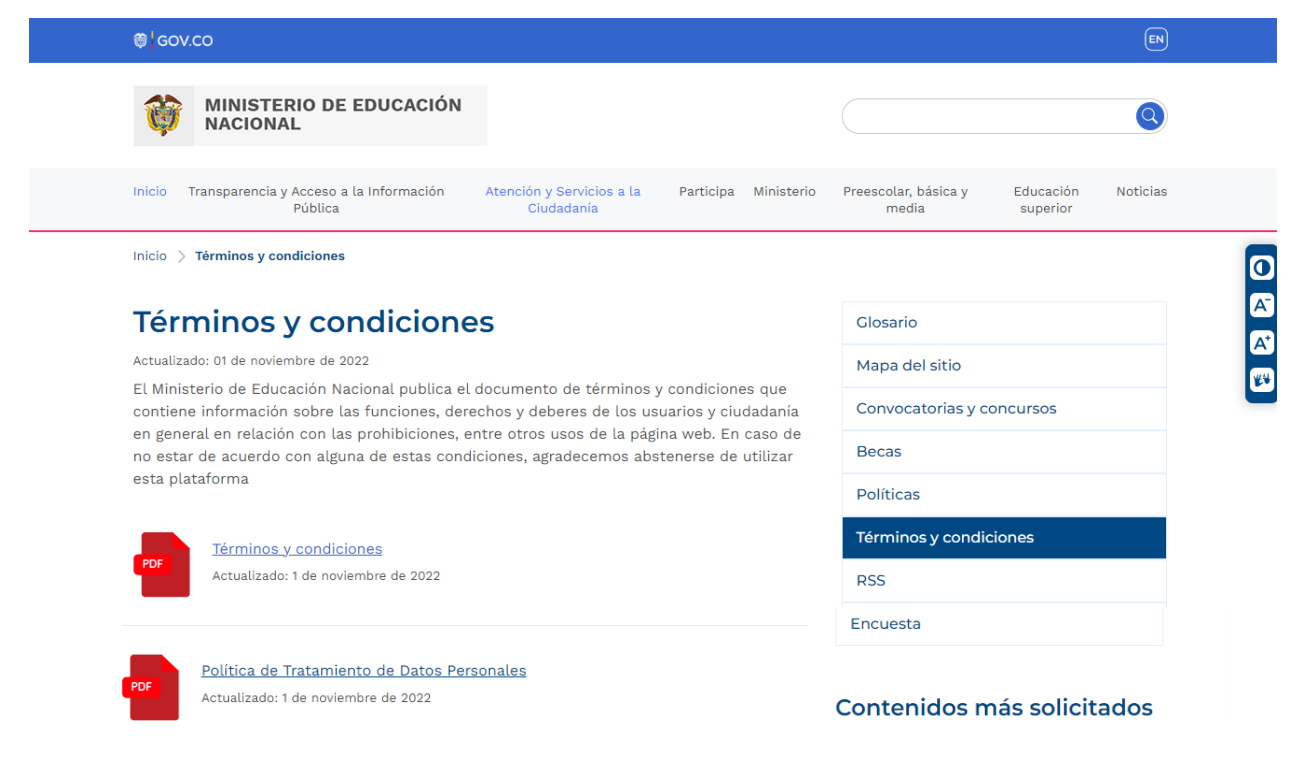

#### 1.5.4 Accesibilidad

Al hacer clic en esta opción se presentará el informe de la Procuraduría General de la Nación – septiembre 2022 - índice de Transparencia y Acceso a la Información Pública ITA.

El ciudadano podrá acceder a todos los PDF dispuestos.

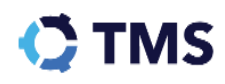

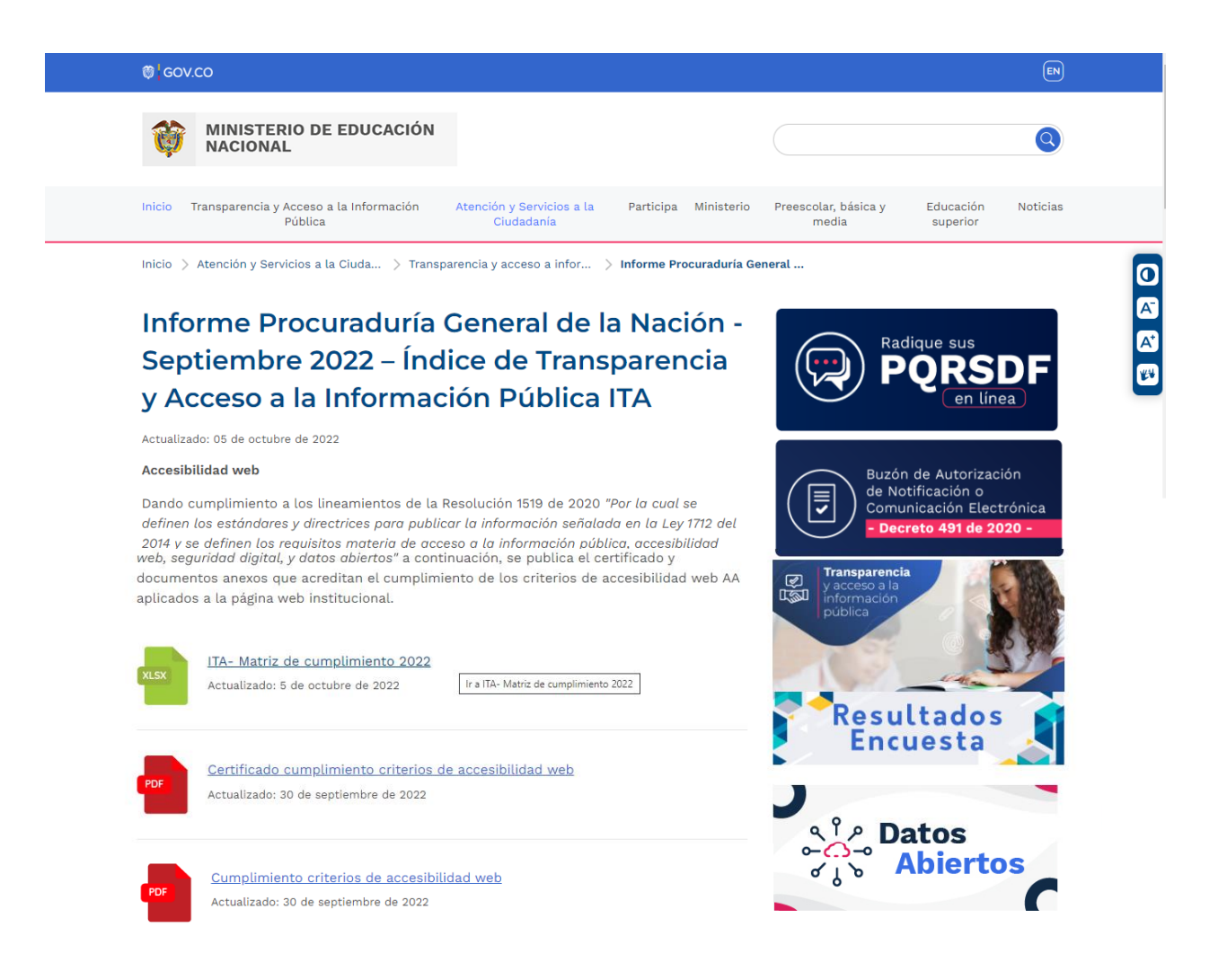

# 2. ¿Cómo radicar una PQRSDF?

Para iniciar, deberá encontrarse en su pantalla de inicio, una vez allí, deberá acceder a "Radicar PQRSDF".

| Radicar PQRSDF                                                                                  |
|-------------------------------------------------------------------------------------------------|
| Presente sus<br>peticiones, quejas,<br>reclamos, sugerencias,<br>denuncias y<br>felicitaciones. |

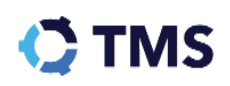

Al hacer clic en esta opción, se presentará el siguiente formulario.

## Formulario para la recepción de PQRSDF

El Ministerio de Educación Nacional, pone a disposición de la ciudadanía el siguiente formulario electrónico a través del cual podrá registrar sus peticiones, quejas, reclamos, sugerencias, felicitaciones ó denuncias por actos de corrupción respecto a cualquier trámite o servicio que sea de nuestra competencia.

Asegúrese de dejar la información necesaria para responderle.

Los campos con \* son obligatorios.

Usuario anónimo\*

🔘 NO ( SI

#### Información del solicitante

| Tipo solicitante*         | Permite respuesta a través de medios |
|---------------------------|--------------------------------------|
| Escoger                   |                                      |
|                           |                                      |
| País*                     |                                      |
| Escriba o haga click aqui | •                                    |
| Dirección                 | Barrio / Vereda / Corregimiento      |
| Ejemplo: Cr 127 # 14 - 45 | Ejemplo: CAN                         |
|                           |                                      |
| Teléfono fijo             | Celular                              |
| Ej: 4021752               | Ej: 3104021752                       |
| Correo Electrónico*       |                                      |
| Ej: correo@email.com      |                                      |
| Tipo de solicitud         |                                      |
| Tipo de solicitud*        |                                      |
| Escriba o haga click aqui | •                                    |

Detalle de la solicitud

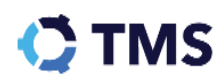

Objeto de su PQRSDF\*

Ejemplo: Solicitud de información programa de ingeniería 0 de 1000 Anexo(s) Seleccionar arch.. Sin archivo seleccionado Aviso de aceptación de condiciones 1. Costos de reproducción: Consulte los costos de reproducción de la <u>Costos</u> información pública que establece el ministerio de educación nacional a reproducción través de la resolución 15908 de 14 de agosto de 2017. 2. Ayudas: Consulte el siguiente link donde se detallan las características, Mecanismos requisitos, mecanismos de seguimiento y plazos de respuesta teniendo en <u>y ayudas</u> cuenta el tipo de petición o solicitud de información. <u>para</u> presentar PORSDE 3. Tratamiento conforme política de datos: Autorizo a Ministerio de Políticas de Educación Nacional, conforme a los lineamientos establecidos en la ley 1581 Privacidad y de 2012, como responsable de la recolección de los datos personales **Condiciones** garantiza la seguridad y confidencialidad respecto al tratamiento de los de Uso datos personales suministrados en dicha solicitud, propendiendo por su debida custodia, uso, circulación y supresión. Al hacer clic en el botón enviar, usted acepta la remisión de la PQRSDF al Ley 1581 2012 Ministerio de Educación Nacional. Sus datos serán recolectados y tratados conforme a la Ley 1581 de 2012 y a la política de tratamiento de datos personales, garantizando la seguridad y confidencialidad propendiendo por su debida custodia, uso, circulación y supresión. En la opción consulta PQRSDF podrá consultar a través del número de <u>Consulta</u> radicado el estado su la respuesta. **PORSDE** 

# Recaptcha No soy un robot reCAPTCHA Privacidad - Condiciones Enviar

## 2.1. Diligenciamiento del formulario

El formulario se encuentra dividido en cinco bloques, serán presentados estos a continuación.

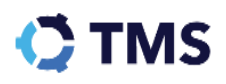

#### 2.1.1 Usuario anónimo

El primer campo que encontrará será "Usuario anónimo", en este deberá seleccionar entre "Sí" o "No", de esto dependerá el formulario presentado.

Usuario anónimo\*

#### 2.1.2 Información del solicitante

En caso de seleccionar "No" en el campo anónimo, se encontrará inicialmente el bloque "Información del solicitante".

| Tipo solicitante*           | Permite respuesta a través de medios |
|-----------------------------|--------------------------------------|
| Escoger 🗸                   | Escoger 🗸                            |
| País*                       |                                      |
| Escriba o haga click aqui 🔹 |                                      |
| Dirección                   | Barrio / Vereda / Corregimiento      |
| Ejemplo: Cr 127 # 14 - 45   | Ejemplo: CAN                         |
| Teléfono fijo               | Celular                              |
| Ej: 4021752                 | Ej: 3104021752                       |
| Correo Electrónico*         |                                      |
| Ej: correo@email.com        |                                      |

#### Información del solicitante

Este variará dependiendo la selección en el primer campo "Tipo solicitante". El ciudadano contará con dos opciones "Persona natural" y "Persona jurídica", se presentará el formulario para ambas opciones.

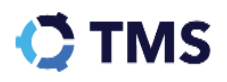

#### 2.1.2.1 Persona Natural

Al hacer clic en "Persona Natural" se presentarán los siguientes campos:

#### Información del solicitante

| Tipo solicitante <sup>*</sup> | Permite respuesta a través de medios |
|-------------------------------|--------------------------------------|
| Natural                       | Escoger                              |
| Tino nersona*                 | Grupo poblacional*                   |
| Escriba o haga click agui     | Escriba o haga click agui            |
| Dorsono Natural               |                                      |
| Persona Naturai               |                                      |
| Tipo de identificación*       | Identificación*                      |
| Escriba o haga click aqui     | • Ejemplo: 23475241                  |
| Primer nombre*                | Segundo nombre                       |
| Ejemplo: Maria                | Ejemplo: Angeles                     |
| Primer apellido*              | Segundo apellido                     |
| Ejemplo: García               | Ejemplo: Altos                       |
| Género*                       |                                      |
| Escoger                       | ~                                    |
| País*                         |                                      |
| Escriba o haga click aqui     | •                                    |
| Dirección                     | Barrio / Vereda / Corregimiento      |
| Ejemplo: Cr 127 # 14 - 45     | Ejemplo: CAN                         |
| Teléfono fijo                 | Celular                              |
| Ej: 4021752                   | Ej: 3104021752                       |
| Correo Electrónico*           |                                      |
| Ej: correo@email.com          |                                      |

C TMS

En la primera parte encontrará tres campos de tipo desplegable, estos son:

| Tipo solicitante*           | Permite respuesta a través de medios |   |
|-----------------------------|--------------------------------------|---|
| Natural                     | electronicos?*                       | _ |
|                             | Escoger 🗸                            | J |
| Tipo persona*               | Grupo poblacional*                   |   |
| Escriba o haga click aqui 🔹 | Escriba o haga click aqui 🗸          | ] |

Remítase a cada uno de ellos, despliegue las opciones y seleccione la correspondiente a su caso. Como en el siguiente ejemplo:

| Tipo persona*             |   |  |  |
|---------------------------|---|--|--|
| Escriba o haga click aqui | • |  |  |
| Adulto                    |   |  |  |
| Apoderado                 |   |  |  |
| Niño, Niña o Adolescente  |   |  |  |

Seguido a ello, encontrará los campos del solicitante,

#### Persona Natural

| Tipo de identificación*     | Identificación*   |
|-----------------------------|-------------------|
| Escriba o haga click aqui 🔹 | Ejemplo: 23475241 |
|                             |                   |
| Primer nombre*              | Segundo nombre    |
| Ejemplo: Maria              | Ejemplo: Angeles  |
|                             |                   |
| Primer apellido*            | Segundo apellido  |
| Ejemplo: García             | Ejemplo: Altos    |
|                             |                   |
| Género*                     |                   |
| Escoger 🗸                   |                   |

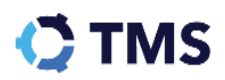

En estos campos deberá digitar la información correspondiente. Luego encontrará los datos de contacto, estos se ven de la siguiente manera:

| País*                       |                                 |
|-----------------------------|---------------------------------|
| Escriba o haga click aqui 🔹 |                                 |
| Dirección                   | Barrio / Vereda / Corregimiento |
| Ejemplo: Cr 127 # 14 - 45   | Ejemplo: CAN                    |
| Teléfono fijo               | Celular                         |
| Ej: 4021752                 | Ej: 3104021752                  |
| Correo Electrónico*         |                                 |
| Ej: correo@email.com        |                                 |

Deberá especificar toda la información solicitada, teniendo en cuenta que los campos con asterisco son obligatorios, a través de estos diferentes medios, los funcionarios encargados del Ministerio podrán contactarse.

#### 2.1.2.2 Persona Jurídica

Al hacer clic en "Persona Jurídica", se presentarán los siguientes campos:

~

| Inform | ación | del          | solio | citant | e |
|--------|-------|--------------|-------|--------|---|
|        |       | <b>u u i</b> |       |        |   |

Tipo solicitante\*

Jurídica

Permite respuesta a través de medios electrónicos?\*

Escoger

Persona jurídica

Razón social\*

NIT\*

Ejemplo: Asociación colombiana de estudia

Ejemplo: 830096121

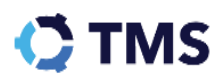

| Tipo de identificación*                     | Identificación*                 |
|---------------------------------------------|---------------------------------|
| •                                           | Ejemplo: 19041384               |
| Primer nombre*                              | Segundo nombre                  |
| Ejemplo: Maria                              | Ejemplo: Angeles                |
| Primer apellido*                            | Segundo apellido                |
| Ejemplo: García                             | Ejemplo: Altos                  |
| Cargo*<br>Ejemplo: Ingeniero                |                                 |
| País*                                       |                                 |
| Escriba o haga click aqui 🔹                 |                                 |
| Dirección                                   | Barrio / Vereda / Corregimiento |
| Ejemplo: Cr 127 # 14 - 45                   | Ejemplo: CAN                    |
| Teléfono fijo<br>Ej: 4021752                | Celular<br>Ej: 3104021752       |
| Correo Electrónico*<br>Ej: correo@email.com |                                 |

En los primeros campos, deberá digitar la información correspondiente a la empresa, estos son los siguientes:

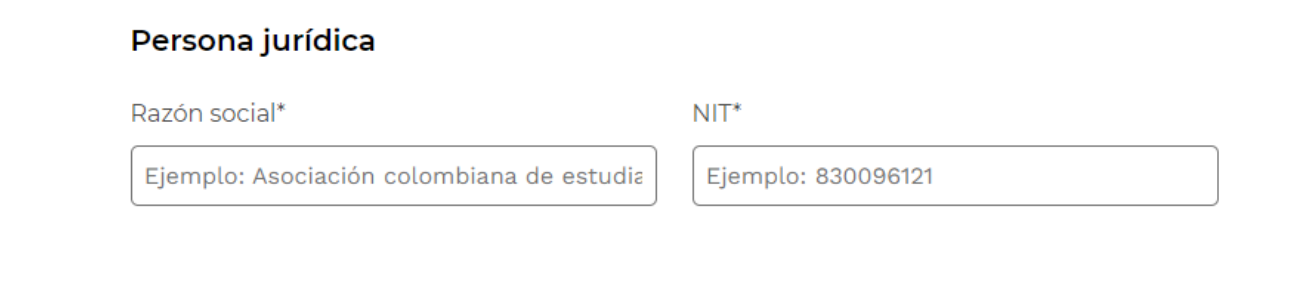

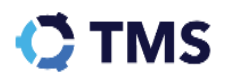

Seguido a ello, deberá completar la información, con los datos del representante de la empresa, estos incluirán datos de contacto, se verán de la siguiente manera:

| Tipo de identificación*     | Identificación*                 |
|-----------------------------|---------------------------------|
|                             | Ejemplo: 19041384               |
|                             |                                 |
| Primer nombre*              | Segundo nombre                  |
| Ejemplo: Maria              | Ejemplo: Angeles                |
| Primer apellido*            | Segundo apellido                |
| Ejemplo: García             | Ejemplo: Altos                  |
|                             |                                 |
| Cargo*                      |                                 |
| Ejemplo: Ingeniero          |                                 |
| País*                       |                                 |
| Escriba o haga click aqui 🔹 |                                 |
| Dirección                   | Barrio / Vereda / Corregimiento |
| Ejemplo: Cr 127 # 14 - 45   | Ejemplo: CAN                    |
| Teléfono fiio               | Celular                         |
| Ej: 4021752                 | Ej: 3104021752                  |
|                             |                                 |
| Correo Electrónico*         |                                 |
| Ej: correo@email.com        |                                 |

# 2.1.3 Tipo de solicitud

El siguiente bloque es "Tipo de solicitud", en este deberá desplegar las opciones y seleccionar la que se ajuste a su caso.

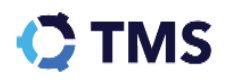

#### Tipo de solicitud

Tipo de solicitud\*

Escriba o haga click aqui

DERECHO DE PETICIÓN

DERECHO DE PETICIÓN DE CONSULTA

DERECHOS DE PETICIÓN DE INFORMACIÓN

FACTURA ELECTRÓNICA

FELICITACIONES / AGRADECIMIENTOS

INFORME

INVITACIONES

PROCESOS JUDICIALES

#### 2.1.4 Detalle de la solicitud

Luego deberá dar detalles de la solicitud, este es un bloque de campo abierto, en este deberá describir detalladamente la razón de su solicitud, este se ve de la siguiente manera:

#### Detalle de la solicitud

| Dbjeto de su PQRSDF*                                     |           |  |  |  |
|----------------------------------------------------------|-----------|--|--|--|
| Ejemplo: Solicitud de información programa de ingeniería |           |  |  |  |
|                                                          | //        |  |  |  |
|                                                          | 0 de 1000 |  |  |  |

#### 2.1.5 Anexo

El siguiente bloque es "Anexo" donde se encuentra el campo para cargar archivos desde su ordenador, este se ve de la siguiente manera:

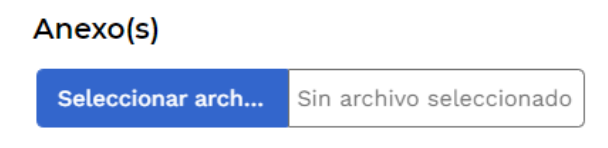

Una vez cargado un archivo, el campo se verá del siguiente modo:

#### Anexo(s)

| ular 023_21 (1) |
|-----------------|
| ι               |

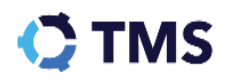

Por último, encontrará las diferentes condiciones que aceptará en caso de enviar la solicitud a radicación, al lado de cada punto, encontrará un PDF, marcado con el texto en color azul, al hacer clic en estos podrá leer los términos antes de enviar la solicitud, estos se ven de la siguiente manera:

#### Aviso de aceptación de condiciones

| <ol> <li>Costos de reproducción: Consulte los costos de reproducción de la<br/>información pública que establece el ministerio de educación nacional a<br/>través de la resolución 15908 de 14 de agosto de 2017.</li> </ol>                                                                                                    | Costos<br>reproducción                                |
|----------------------------------------------------------------------------------------------------|-------------------------------------------------------|
| <ol> <li>Ayudas: Consulte el siguiente link donde se detallan las características,<br/>requisitos, mecanismos de seguimiento y plazos de respuesta teniendo en<br/>cuenta el tipo de petición o solicitud de información.</li> </ol>                                                                                                    | Mecanismos<br>y ayudas<br>para<br>presentar<br>PORSDE |
| 3. Tratamiento conforme política de datos: Autorizo a Ministerio de<br>Educación Nacional, conforme a los lineamientos establecidos en la ley 1581<br>de 2012, como responsable de la recolección de los datos personales<br>garantiza la seguridad y confidencialidad respecto al tratamiento de los<br>datos personales suministrados en dicha solicitud, propendiendo por su<br>debida custodia, uso, circulación y supresión. | Politicas de<br>Privacidad y<br>Condiciones<br>de Uso |
| Al hacer clic en el botón enviar, usted acepta la remisión de la PQRSDF al<br>Ministerio de Educación Nacional. Sus datos serán recolectados y tratados<br>conforme a la Ley 1581 de 2012 y a la política de tratamiento de datos<br>personales, garantizando la seguridad y confidencialidad propendiendo por<br>su debida custodia, uso, circulación y supresión.                                                               | <u>Lev 1581 2012</u>                                  |
| En la opción consulta PQRSDF podrá consultar a través del número de<br>radicado el estado su la respuesta.                                                                                                    | Consulta<br>PORSDE                                    |

Al final del formulario, deberá hacer la verificación Recaptcha, una vez haga clic en el Check box, ubicado en este campo, este tomará el siguiente aspecto:

#### Recaptcha

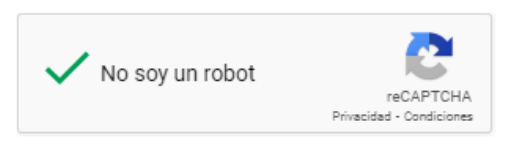

Al finalizar haga clic en "Enviar", con ello su solicitud será enviada. Con ello, se presentará el número y la fecha de radicación, con estos datos podrá realizar la consulta del detalle de su solicitud, se verá de la siguiente manera:

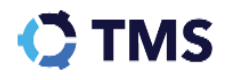

#### Resumen radicación:

Apreciado(a) ciudadano(a), su PQRSDF ha sido radicada de manera satisfactoria.

#### Número de radicación

#### Fecha de radicación

2022-ER-001222

2022-12-07 04:36:49 pm

Por favor, conserve este número para realizar seguimiento a la PQRSDF.

#### 2.1.6 Solicitud anónima

En caso de seleccionar en el primer campo del formulario "Sí" para la radicación anónima, se presentarán solamente los siguientes campos.

| Usuario anónimo*                                                                                                    |                                        |
|----------------------------------------------------------------------------------------------------|----------------------------------------|
| En caso de que usted decida hacer uso del derecho consagrado en el parágrafo<br>4 de la ley 1712 de 2015: "cuando el usuario considere que la solicitud de la inforr<br>en riesgo su integridad o la de su familia podrá solicitar ante el Ministerio Públic<br>procedimiento especial de solicitud con identificación reservada". | o del artículo<br>mación pone<br>co el |
| Se podrá acceder a la página de la Procuraduría General de la República a travé<br>siguiente enlace:                                                                                                    | és del                                 |
| <u>Sede Electrónica Procuraduría General de la República</u><br>Si no se pone en riesgo la integridad, puede continuar diligenciando el formula<br>presenta a continuación:                                                                                                    | rio que se                             |
| Descripción de la solicitud<br>Describa en detalle la solicitud que usted quiere gestionar a través del Minister                                                                                                    | io*                                    |
| Ejemplo: Solicitud de información                                                                                                    |                                        |
|                                                                                                    | 0 de 5000                              |
| Medio de respuesta                                                                                                    |                                        |
| Escoger 🗸                                                                                                    |                                        |
| Anexo(s)                                                                                                    |                                        |
| Seleccionar arch Sin archivo seleccionado                                                                                                    |                                        |
| Recaptcha                                                                                                    |                                        |
| No soy un robot                                                                                                    |                                        |
|                                                                                                    |                                        |
| Enviar                                                                                                    |                                        |

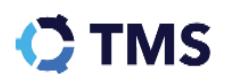

0 de 5000

En caso de tener dudas con el diligenciamiento, diríjase al bloque previo de radicación no anónima, o haga clic <u>aquí.</u>

# 3. ¿Cómo consultar el detalle de mi solicitud?

Para realizar una consulta, debe dirigirse al botón "Consultar PQRSDF" de su interfaz de inicio.

| Consultar PQRSDF                                                                    |
|-------------------------------------------------------------------------------------|
| Consulte el estado de<br>sus PQRSDF ante el<br>Ministerio de<br>Educación Nacional. |

Una vez seleccionada esta opción el sistema lo direccionará a un formulario que el ciudadano deberá diligenciar para acceder a la consulta, este tiene el siguiente aspecto:

| Consultar                 | ^       |
|---------------------------|---------|
| Número de radicación*     |         |
| Ejemplo: 2021-ER-999999   |         |
| Es anónimo?               |         |
| Tipo de identificación*   |         |
| Escriba o haga click aqui | -       |
| Identificación*           |         |
| Ejemplo: 80429854         |         |
| No soy un robot           | Limpiar |

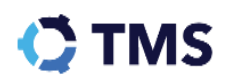

Digite los datos solicitados en este formulario, tales como "Número de radicación", Tipo de Identificación", "Número de Identificación" los cuales se diligencian de la siguiente manera:

• Número de radicación: El usuario debe escribir el número de radicado que le dio el sistema en el momento de tramitar alguna solicitud, queja o felicitación.

Número de radicación\*

Ejemplo: 2021-ER-999999

• Tipo de identificación: El usuario deberá seleccionar el botón de desplegar opciones, ubicado en la parte derecha y allí le brindarán los diferentes tipos de identificación entre los cuales puede seleccionar.

Tipo de identificación\*

| F | scriba o haga click aqui        | • |  |
|---|---------------------------------|---|--|
|   | Cédula de Ciudadanía            |   |  |
|   | Cédula de Extranjería           |   |  |
|   | NIT                             |   |  |
|   | Otro                            |   |  |
|   | Pasaporte                       |   |  |
|   | Permiso especial de permanencia |   |  |
|   | Registro Civil                  |   |  |
|   | Tarjeta de Identidad            |   |  |
|   |                                 |   |  |

• Identificación: El usuario debe escribir su número de identificación.

Identificación\*

Ejemplo: 80429854

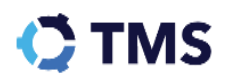

• ¿Es anónimo?: En caso de seleccionar que la solicitud es anónima, los campos de identificación se ocultarán y solo deberá digitar el número de radicación.

| Consultar                                        | ^      |
|--------------------------------------------------|--------|
| Número de radicación*<br>Ejemplo: 2021-ER-999999 |        |
| ✓ Es anónimo?                                    |        |
| No soy un robot                                  |        |
| Consultar Limpiar                                |        |
|                                                  | $\sim$ |

Una vez diligenciada la información, deberá validar la selección de privacidad "reCaptcha", que tiene el siguiente aspecto:

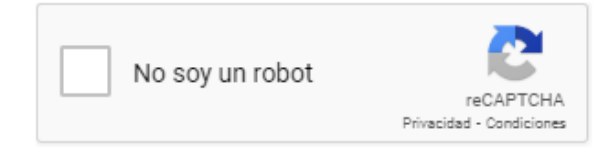

El usuario debe seleccionar el check box "No soy un robot", una vez haga clic en el check box, este tomará el siguiente aspecto:

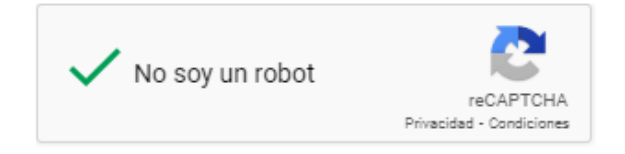

Finalmente, debe seleccionar el botón de "Consultar" para dirigirse a la radicación solicitada.

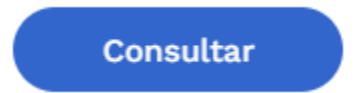

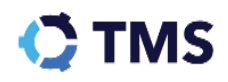

El sistema direccionará al usuario a un informe del proceso de su petición, allí encontrará información como: el estado de su petición, los detalles del caso y el expediente. Este tendrá el siguiente aspecto:

| Consultar                                |                          |                                                             | $\sim$ |
|------------------------------------------|--------------------------|-------------------------------------------------------------|--------|
| Información de                           | PQR número: 202          | 22-ER-001222                                                | ^      |
| <b>Estado:</b> En ge                     | stión                    | Radicado el 7 de diciembre de 2022 04:36:49 pm<br>Canal Web |        |
| Detalles del cas                         | 0                        | ,<br>,                                                      |        |
| Clasificación:<br>Tiempo<br>trancurrido: | Por clasificar<br>O días |                                                             |        |
| Descripción:                             | Prueba de tms            | radicación PQR ciudadano                                    |        |
| Expediente                               |                          |                                                             |        |
| PQR-4861208-<br>20221207163700.pdf       |                          |                                                             |        |
| 7 de diciembre de 2022<br>04:37:00 pm    |                          |                                                             |        |
| Tione de desurseeterD                    | OR - Registro Web        |                                                             |        |

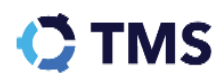